# **NMS-Edit Section Editor Shortcuts**

Here are some tips to help you get started using the Section Editor of NMS-Edit Professional. \*\* What's NEW \*\*

# **Open a Section for Editing**

- Double-click the section in the File List or right-click the section and select a language.
- When opening a structured master for the first time, in the dialog box if desired, select 'Private' to edit out public sector text automatically, or vice-versa.

### Shortcut Keys in the Section Editor

Commands on the menu:

- F3 (Newline): Add a new blank line below the cursor
- Ctrl + F3 (Delete Line): Delete the line that the cursor is on
- Ctrl + 'D' (Duplicate): Duplicate the line that the cursor is on (useful for tables)
- Ctrl + 'F' (Find...): Search for text beyond the cursor position
- Ctrl + 'G' (Find Next): Search for the same text string again
- F5 (Refresh): Redisplay the screen.
- F8 (Print Preview): Preview the document before printing

Commands not assigned a menu cmd:

- Ctrl + 'Enter' (Split): move the remainder of the line to a new line. If the cursor is at the end of a line, add a blank line.
- Shift + 'Spacebar': If the cursor is at the period of a paragraph number, add an indent to the paragraph. If the cursor is in whitespace after the paragraph number, insert a tab if one is missing (the '...' character). Insert a tab character to separate columns in a \$COLS table.
- Shift + 'Backspace': If the cursor is at the period of a paragraph number, remove an indent from the paragraph.
- F5 (Refresh): Redisplay the screen.

### Locate a Paragraph by its Number

• Use Shift + F1 (Find Paragraph).

### **Find Options Fields**

- Use Ctrl + 'O' (Next Option) to find the next option field after the cursor position.
- Select an Option with the mouse by double-clicking the first word.

#### Add a New Paragraph

- Use F3 (Newline) to add a single blank line for the new paragraph if needed.
- Tab to position the cursor at a tab stop. (NMS-Edit uses the position of the number to determine the style of the paragraph.)
- Type a '.' and a number, and type the text.
  \* Do not space to the text, use tab key \*

#### Delete a Paragraph or an Article

- Double-Click the number to select the text.
- Press the Delete or Backspace keys.

# Select a Line of Text

• Double-click the line at the left margin.

#### Select an Article Title or Paragraph

- Double-click the article or para number.
- (Ctrl + Double-click selects only one para.)

#### Copy Text

- Press the Copy-to-Clipboard button in the toolbar.
- If in NMS Format, Paste the text in the same location as the text was copied from. An entire article copied from column 1 is pasted into the left column, or paragraph text copied from the right column is pasted at a tab stop.
- If in CSC format, Paste the text in the new location (column 1 or a tab stop).

# **Print a Section**

• Use the File menu 'Print...' command.

# Add a New Table (two ways)

- For a simple table, type the text at tab positions on the line. •
  - If the text begins to wrap to the previous line:
    - Type '\$table' into an empty line before the table. 0
    - Type the table text into the section using tab stops to mark the columns. 0
    - Type '\$end' into an empty line after the table.
  - For a more complex table, use the new Table Insert command.

Enter the table text directly into the dialog:

- o Set the number of columns and rows of text that you desire.
- o Bold or underline the header. Click on the header to edit it below.
- Type the columns of text at the bottom once you have selected a row.

Edit the table directly once it is added to the section.

# Add a Footer using Insert... Footer

Add a Global footer to the section. Or, add a footer at the cursor position for subsequent pages. Text in the three fields is automatically justified.

Edit or format the footer directly once it is added to the section.

# **Insert Special Characters into the Section**

Run Insert Character from the Edit menu, or use a shortcut key below.

| Symbol                 | Keys                           | Notes          |
|------------------------|--------------------------------|----------------|
| Superscript<br>Numbers | CTRL + SHIFT + []              | [1-7, 9, 0, -] |
| Subscript<br>Numbers   | Ctrl + []                      | [1-6, 9, 0]    |
| Degree                 | CTRL + SHIFT + D               |                |
| Half                   | CTRL + SHIFT + F               |                |
| Quarter                | CTRL + SHIFT + Q               |                |
| «                      | ALT + 174                      |                |
| »                      | ALT + 175                      |                |
| Plus-Minus             | CTRL + SHIFT + P               |                |
| Micro                  | ALT + 230                      |                |
| Phase                  | CTRL + SHIFT + E               |                |
| Hard Space             | CTRL + SHIFT + <space></space> |                |